# Pearson

### REJESTRACJA KONTA NAUCZYCIELA edesk.pearson.pl

.

- -

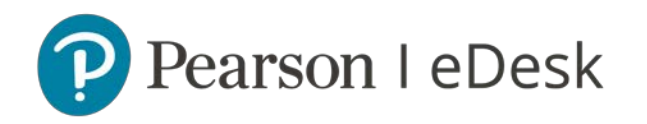

#### Rejestracja nowego użytkownika

- Aby zalogować się na portalu edesk.pearson.pl, należy założyć bezpłatne konto na stronie pearson.pl. Dane użyte podczas procesu rejestracji posłużą do logowania na portalu eDesk, na stronę pearson.pl oraz do aplikacji ePanel.
- Krok 1: Wejdź na stronę pearson.pl
- Krok 2: Kliknij przycisk LOGOWANIE/REJESTRACJA w prawym górnym rogu strony.

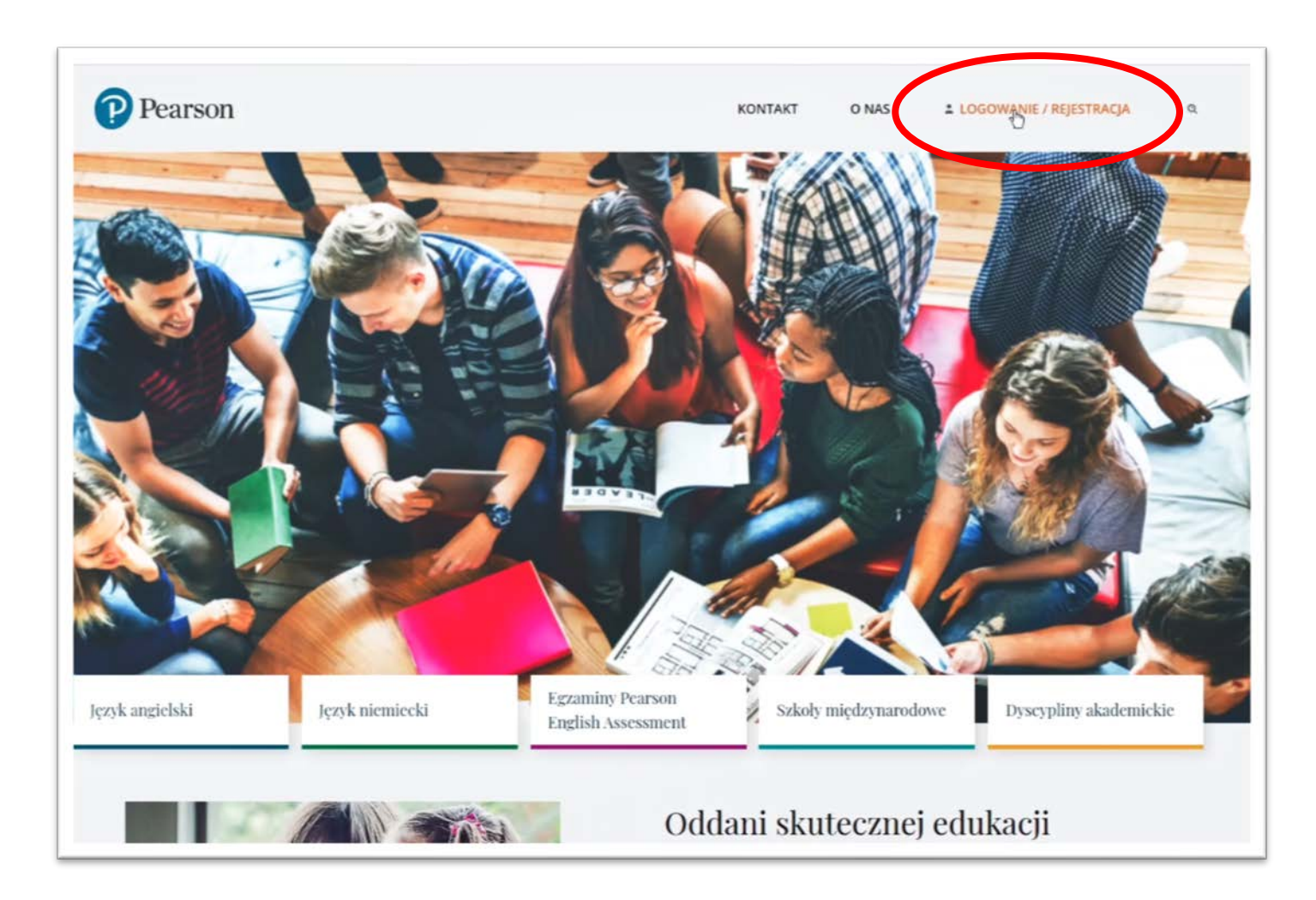

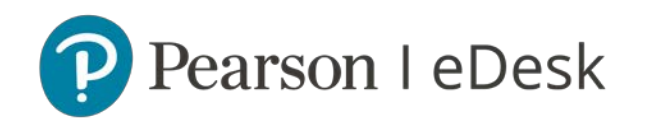

 Krok 3: Kliknij przycisk ZAREJESTRUJ SIĘ w sekcji Rejestracja dla Nauczycieli / Wykładowców / Dyrektorów

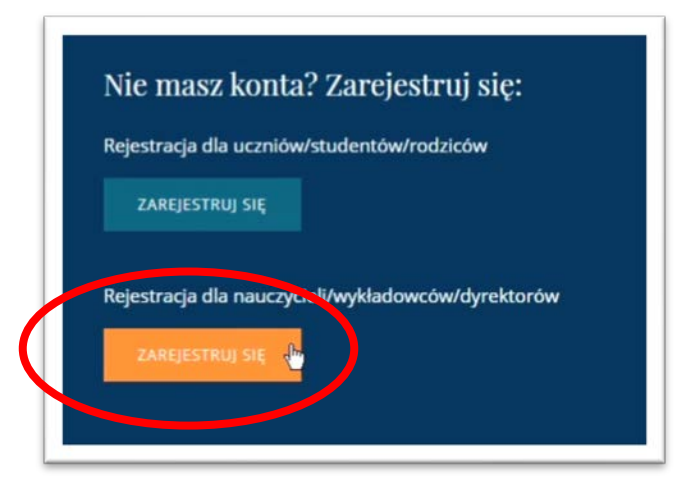

 Krok 4: Wpisz swoje podstawowe dane osobowe, utwórz hasło do serwisu eDesk oraz wybierz obszar zainteresowania np. Nauka języka angielskiego.

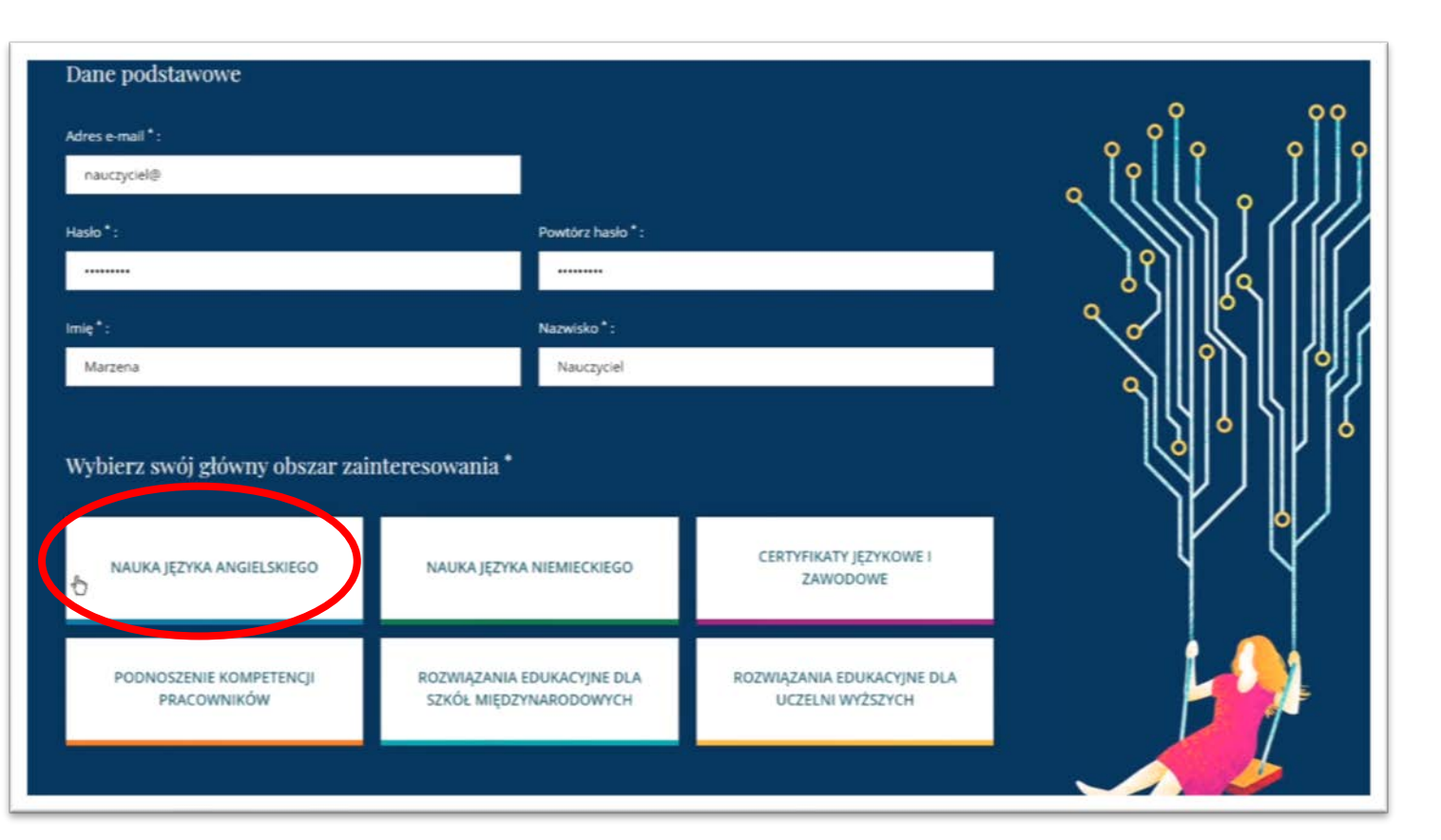

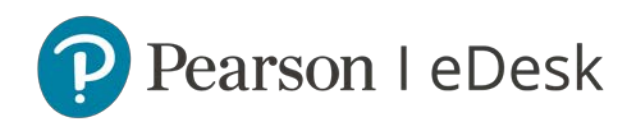

• Krok 5: Wybierz swoją rolę np. Nauczyciel/Lektor

• **Krok 6:** Uzupełnij swoje dane kontaktowe oraz dane szkoły, w której uczysz.

\*Podanie danych szkoły jest niezbędne dla uzyskania **statusu nauczyciela zweryfikowanego**. Weryfikacja jest dokonywana w przeciągu 3 dni roboczych od założenia konta.

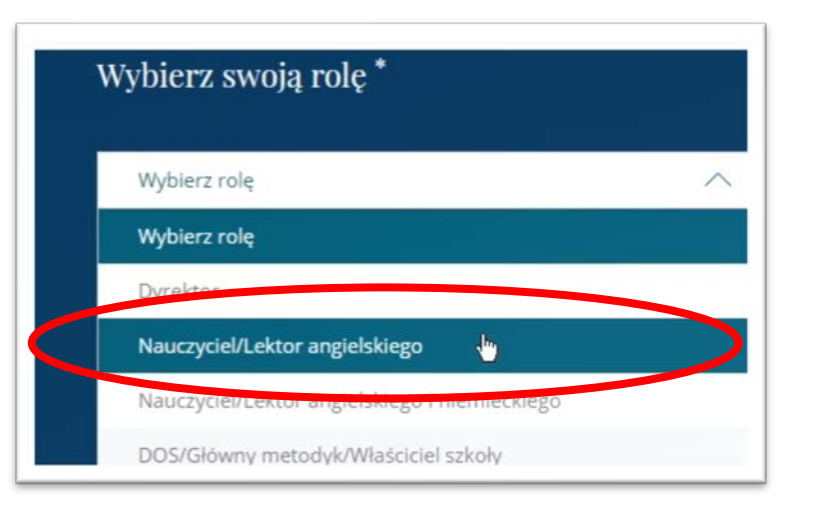

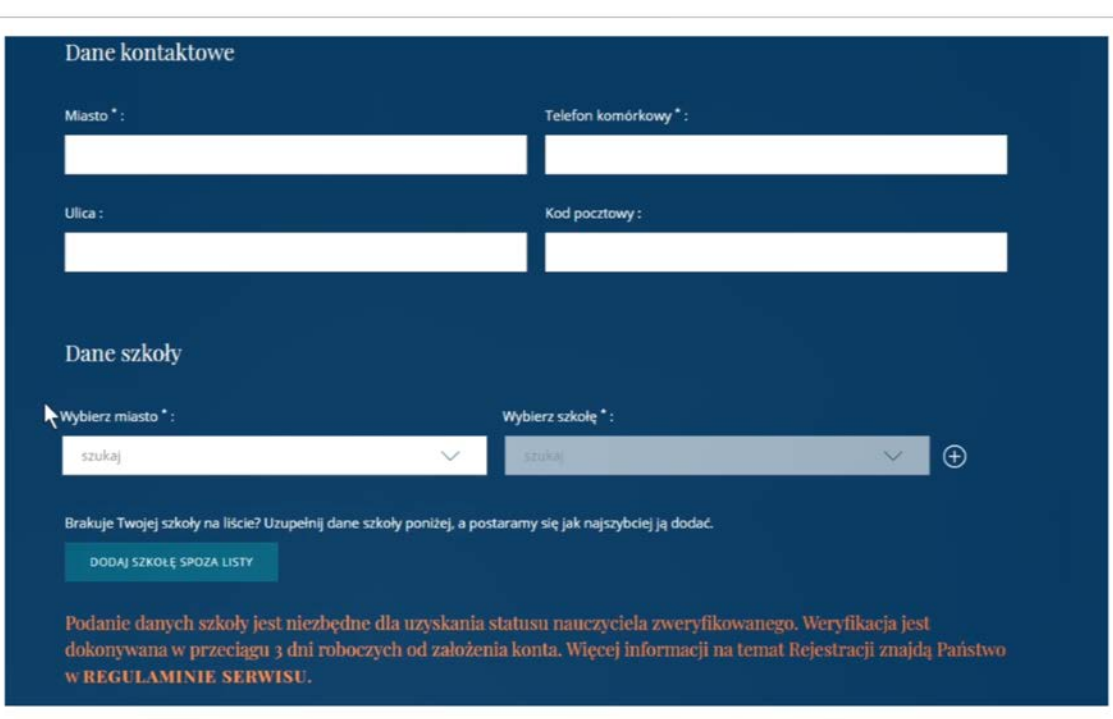

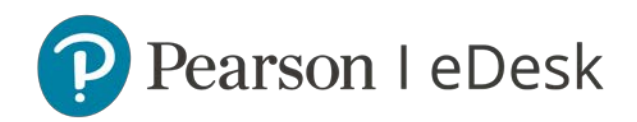

#### • Krok 7: Zaakceptuj zgody i kliknij ZAŁÓŻ KONTO

#### Informacja

Rejestracja pozwoli nam kontaktować się z Państwem jedynie w sprawach technicznych dotyczących usług oferowanych na naszej stronie.

Jeżeli chcecie Państwo otrzymywać także informacje dotyczące szkoleń i konferencji, zmian w prawie oświatowym, nowości wydawniczych czy promocji cenowych konieczne jest wyrażenie poniższych zgód.

Wyrażam zgodę na przetwarzanie moich danych osobowych zawartych w niniejszym formularzu dla celów marketingu bezpośredniego przez Pearson Central Europe spółkę z ograniczoną odpowiedzialnością z siedzibą w Warszawie, ul. Szamocka 8, kod pocztowy 01-748 ("Pearson").

Wyrażam zgodę

Wyrażam zgodę na przesyłanie informacji handlowej przez Pearson za pomocą środków komunikacji elektronicznej (SMS, e-mail) na podany przeze mnie w niniejszym formularzu numer telefonu i adres poczty elektronicznej.

Wyrażam zgodę

Wyrażam zgodę na kierowanie do mnie marketingu bezpośredniego przez Pearson przy użyciu telekomunikacyjnych urządzeń końcowych (telefon, tablet, komputer podłączony do Internetu).

Wyrażam zgodę

Administratorem danych osobowych jest Pearson Central Europe spółka z ograniczoną odpowiedzialnością z siedzibą w Warszawie, ul. Szamocka 8, 01-748 Warszawa. Prosimy o zapoznanie się ze szczegółowymi informacjami dotyczącymi przetwarzania Pani/Pana danych osobowych przedstawionymi na drugiej stronie oświadczenia.

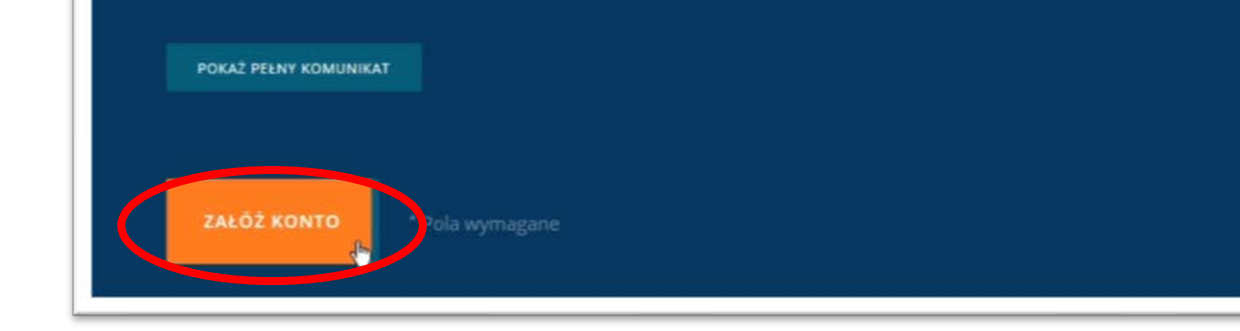

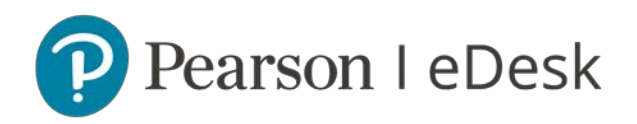

• **Krok 8:** Przejdź do swojej skrzynki mailowej i aktywuj konto klikając w link **POTWIERDŹ PROFIL** zawarty w mailu potwierdzającym założenie konta (sprawdź SPAM, jeśli nie widzisz maila w skrzynce odbiorczej)

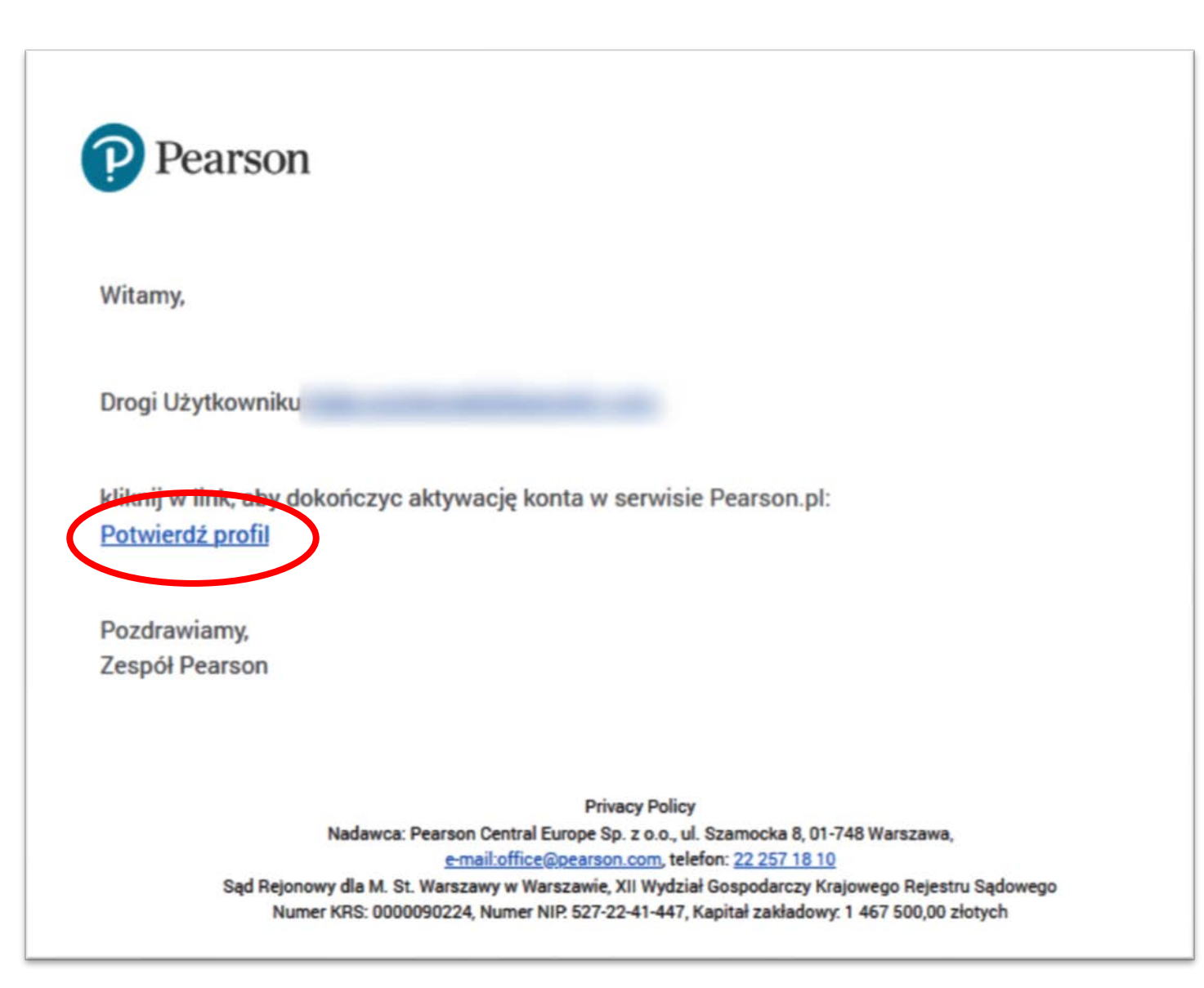

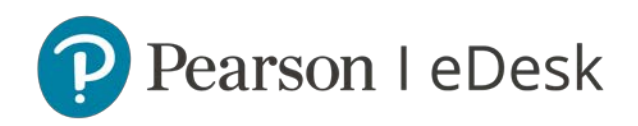

 Krok 9: Po zakończonej aktywacji konta przejdź do eDesku wchodząc w zakładkę *Dostęp do ePanel, eDesk i testów*, a następnie kliknij PRZEJDŹ DO EDESKU lub przejdź na stronę <u>eDesk.pearson.pl</u>

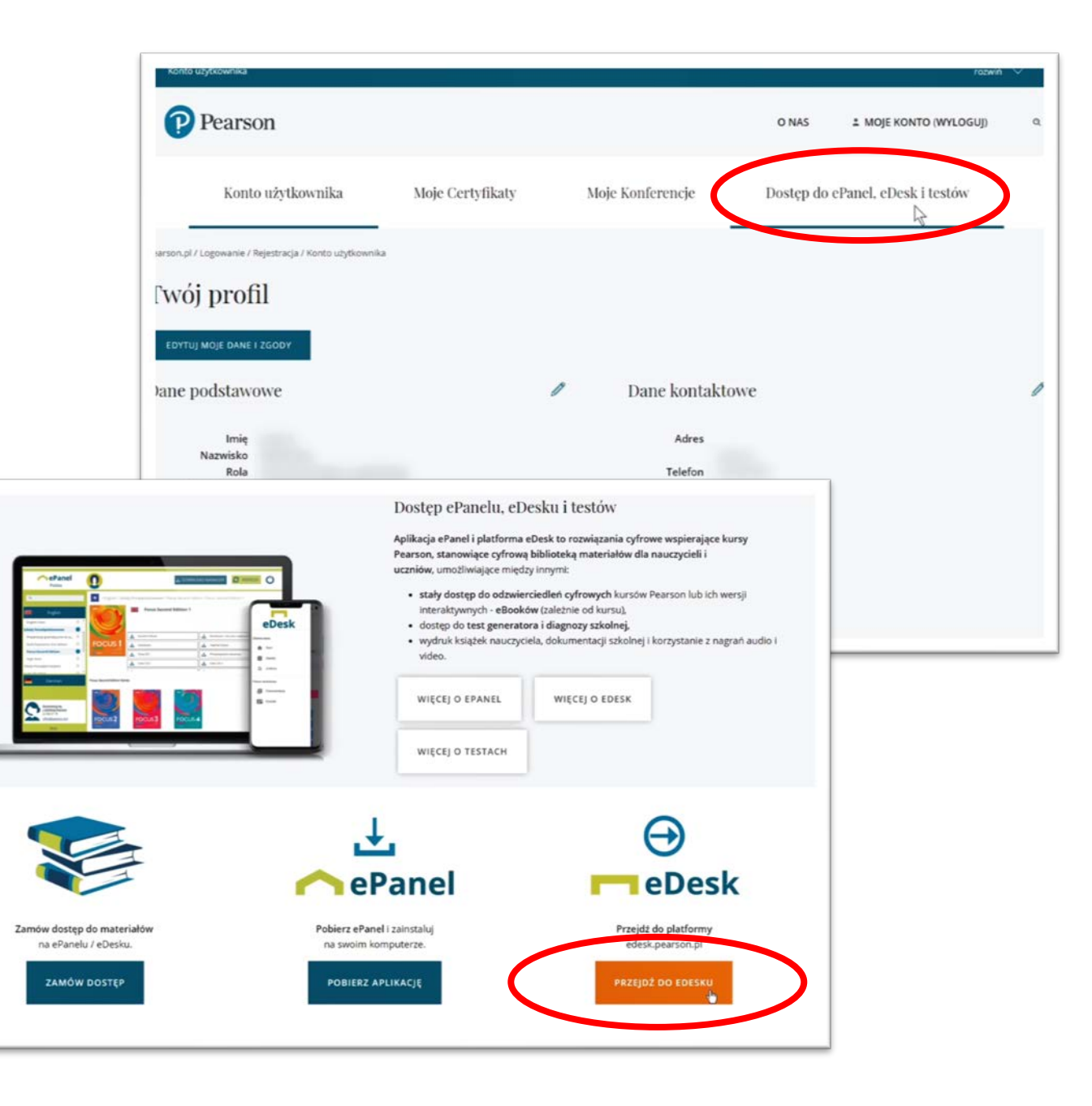

## Zapraszamy na: eDesk.pearson.pl